## 電子署名手続きのご利用方法

電子署名手続きは、メールのリンクからお手続きいただきます。契約書類をご確認のうえ、お手続きされる方の役職・氏名等をご入力いただくだけで、契約締結が完了します。

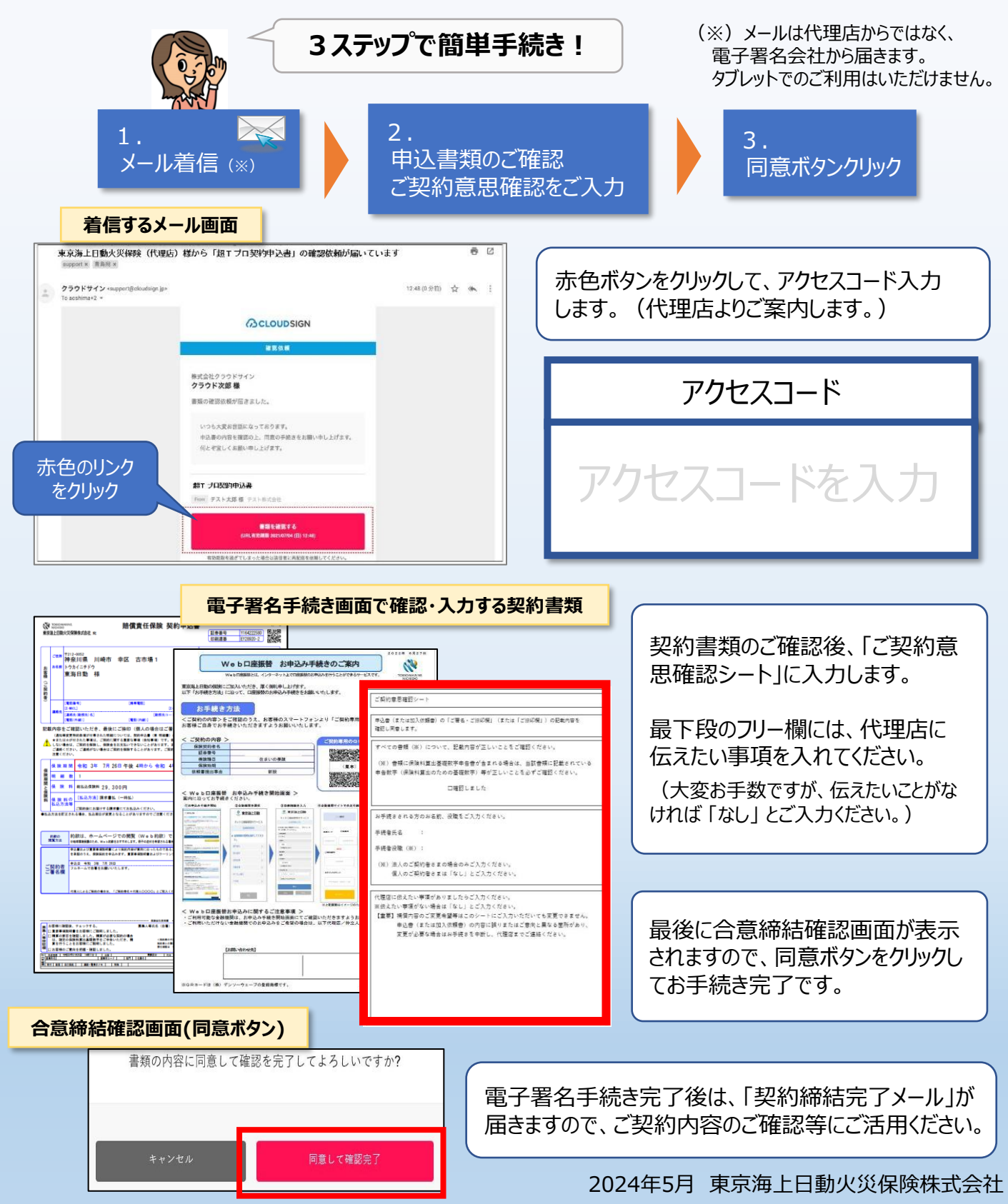